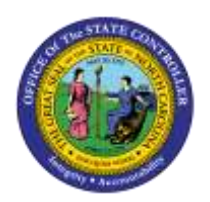

# CHANGE WORK SCHEDULE RULES VIA PA30

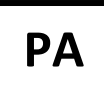

JOB AID PER-4 | TRANSACTION CODE IT0007

The purpose of this job aid is to explain how to change a work schedule rule. To change a work schedule rule on an individual, you will process the change via transaction code [PA30]. <u>Always</u> use COPY to keep a record of the historical work schedules. This process is used only if an action isn't required for the change.

The work schedule:

- Is required for all employee records;
- Defines the expected daily work hours;
- Defines the number of expected work days used to determine when an employee will accrue leave in that month;
- Is used to limit leave usage;
- Does not limit work hours that can be recorded;
- Can drive Shift Premiums for eligible employees; and
- Is tied to a Holiday Calendar.

| 👦 🕽 Maintain HR Master Data                                                                                                    |                                                                                                    |  |  |  |
|----------------------------------------------------------------------------------------------------|----------------------------------------------------------------------------------------------------|--|--|--|
| 🗋 🖉 🗞 🖸                                                                                                    |                                                                                                    |  |  |  |
| Object mana<br>Object mana<br>Object mana | Personnel no. 80001261<br>Name Jimmy Smith19<br>EEGroup A SPA Employees PersA 4601 Cultural Resources<br>EESubgroup A1 FT N-FLSAOT Perm CostC 4627500000 GRAVEYARD OF TH                                                                                                    |  |  |  |
|                                                                                                    | Basic Personal Data       Payroll       Penefits       Time       Addtl. Personal Data       Fill         Infotype text       s       Period       Period       Period         Organizational Assignment       Image: Period       Period       Period       Period         Personal Data       Image: Period       Period       Period       Period         Personal Data       Image: Period       Period       Period       Period         Personal Data       Image: Period       Period       Period       Period         Personal Data       Image: Period       Period       Period       Period       Period         Personal Data       Image: Period       Image: Period       Period       Period       Period       Period         Personal Data       Image: Period       Image: Period       Period       Period |  |  |  |

- 1. Highlight **Planned Working Time** or Enter **0007** in Infotype.
- 2. Click the **Copy** button.

| Copy Plan                                                                                                    | ned Working Time                                                                     | (0007)                                                  |                                                      |  |  |
|----------------------------------------------------------------------------------------------------|--------------------------------------------------------------------------------------|---------------------------------------------------------|------------------------------------------------------|--|--|
| g 🛛 🔏 🗖                                                                                                    | Work schedule                                                                        |                                                         |                                                      |  |  |
| Object man<br>• Object man<br>• Object | Personnel No 80001261<br>EEGroup A SPA Er<br>EESubgroup A1 FT N-F<br>Start 05701/201 | Name<br>nployees Pers/<br>SAOT Perm Statu<br>12/31/9999 | Jinny Smith19<br>A 4601 Cultural Resources<br>Active |  |  |
| (Jaj rice                                                                                                    | Work schedule rule<br>Work schedule rule                                             | D01N08GN MTVVHF-8,S                                     | a8-0                                                 |  |  |
|                                                                                                    | Time Mgmt status                                                                     | 1 - Positive Time Record                                | ling 👻                                               |  |  |
|                                                                                                    | Working week                                                                         | Wk - Sun (mdnt) - Sat                                   | -                                                    |  |  |
|                                                                                                    | Part-time employee                                                                   |                                                         |                                                      |  |  |
|                                                                                                    | Working time                                                                         |                                                         |                                                      |  |  |
|                                                                                                    | Employment percent                                                                   | 100.00                                                  |                                                      |  |  |
|                                                                                                    | Daily working hours                                                                  | 8.00                                                    |                                                      |  |  |
|                                                                                                    | Weekly working hours                                                                 | 40.00                                                   |                                                      |  |  |
|                                                                                                    | Monthly working hrs                                                                  | 173.33                                                  |                                                      |  |  |
|                                                                                                    | Annual working hours                                                                 | 2080.00                                                 |                                                      |  |  |
|                                                                                                    | Weekly workdays                                                                      |                                                         |                                                      |  |  |

- 3. Enter the **Start date**.
- 4. Choose appropriate work schedule. Review Time Mgmt status, Working week and Weekly working hours for correctness.
- 5. Click the Enter Solution.
- 6. Click the Save (Ctrl+S) 📕 button.

**NOTE**: Employment percentage must be 100%. The weekly working hours must coincide with the work schedule rule and the employee subgroup. Part-time box should be checked if applicable.

## Possible subsequent activities

| 🔄 Possible subsequ                                                         | ent activi 🛛 🗙 |
|----------------------------------------------------------------------------|----------------|
| <ul> <li>Enrolled on</li> </ul>                                            | 05/01/2011     |
| Terminated on<br>OAutomatic Plans<br>ODefault Plans<br>OAll plans          | 04/30/2011     |
| Add. functions<br>OPlan overview<br>OEnrollment Form<br>OParticip. Monitor | 05/26/2011     |
|                                                                            |                |

"Click Cancel 🐹 , since you will not be changing benefits in this transaction."

#### NOTES:

- 1) Subject employees MUST be positive time.
- 2) The work schedule should be changed at the beginning of an overtime period (7 day, 28 day, etc.) if at all possible.
- 3) From the drop menu you will see the list of valid work schedules for this individual only.
- 4) Not all schedules are permitted by all Agencies.
- 5) An employee can see their work schedule assignment on the upper right-hand corner of the Time Statement.
- 6) Employees assigned to a night shift will earn night premium for hours recorded on their SCHEDULED work days. Time worked on NON-SCHEDULED work days require a substitution or a push code if the work time is premium relevant.

#### Rotating Schedules – common in 24/7 operations

• Employees on Rotating schedules must be assigned with care. In addition to identifying the rotation schedule to which they belong, it must also be determined where they are within that rotation to match up work days/off days.

Flex Schedules - allows employees to record any number of work hours or leave hours on any day of the week

- May be a 4, 8, 9, 10 or 24-hour flex schedule
- Anyone with a regular recurring work pattern should be assigned to a specific work schedule that reflects the normal expected work hours per day per OSHR. Flex schedules may invite some work hour flexibility that may benefit the employee but impede business operations.

**NOTE**: When employees are moved from Temp to Perm and vice versa, the work schedule rule may be modified by BEST PA in order to pay employee correctly. Agencies should consult with BEST PA before attempting to change this record.

### Additional Resources

| Job Aids | Training Help website                                                                            |  |
|----------|--------------------------------------------------------------------------------------------------|--|
|          | <u>https://www.osc.nc.gov/state-agency-</u><br><u>resources/training/training_help_documents</u> |  |